# 辽宁科技大学用人单位人校招聘指南

用人单位在我校开展线上线下招聘活动均需通过云校 招平台进行预约申请,如贵单位首次在我校开展校园招聘活动,则需要进行入驻审核,总体流程为:就业平台注册—— 申请入驻到辽宁科技大学——申请举办宣讲会(发布招聘信 息或双选会)——填写入校招聘工作人员信息,具体流程如 下:

#### 一、就业平台注册

贵单位需通过辽宁科技大学就业信息网申请预约校园 招聘活动。

若您首次来我校招聘,需要先通过就业信息网进行认证 注册,具体流程如下:

**第一步:** 在浏览器中搜索打开相关学校就业信息网。辽 宁科技大学就业信息网 http://career.ustl.edu.cn/,点击单 位登录/注册,在跳转后的页面点击注册。

第二步:点击注册

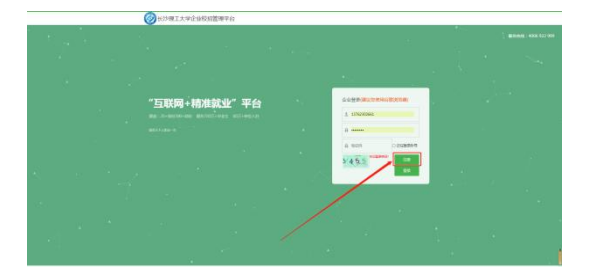

第三步:填写公司信息后点击确定

|                |           |               | 率位信息項号 |          |     |
|----------------|-----------|---------------|--------|----------|-----|
| ○ #661200      | * @42358F | BRYACT        |        |          |     |
| O RODRAN       | 10000000  | 106.522107013 |        | Recorden | 107 |
| () #402#44     |           |               | -      |          |     |
| () RECORDER () |           |               |        |          |     |
| ○ #22入田 (1000) |           |               |        |          |     |
| () 104 mm      |           |               |        |          |     |
| () Alephan     |           |               |        |          |     |
| () mailere     |           |               |        |          |     |
|                |           |               |        |          |     |
|                | _         |               |        |          |     |
|                |           |               |        |          |     |

## 第四步:填写账号信息

**情况一:** 若您的公司未曾注册过云校招企业服务平台 (1)点击确定后,直接进入单位信息填写。

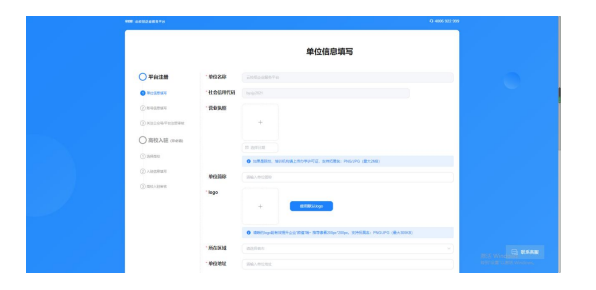

(2)填写完成后点击提交,进入账号信息填写,填写 完成点击提交审核。审核由平台处理(1~3个工作日内审核 完成),认证通过后您可以登录系统。

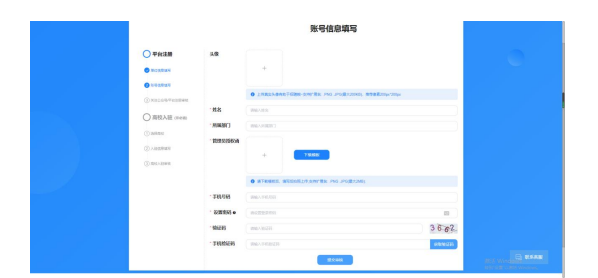

情况二: 若您的公司已注册云校招企业服务平台

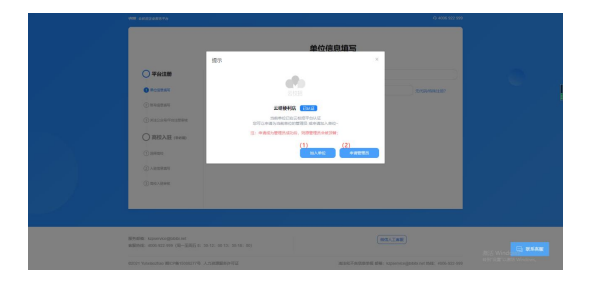

(1)您可以选择加入单位,提交信息后由公司的管理员审核。审核通过后您将以公司成员身份登录。

|                 |             | 账号信息填写                                       |         |  |
|-----------------|-------------|----------------------------------------------|---------|--|
| <b>○</b> ∓íei±m | 1.9         |                                              |         |  |
| • wonders       |             |                                              |         |  |
| 0 ******        |             | 0 25265-0407628-04788 PM PGR2040, 8988-04-04 |         |  |
| (DALLOWVEDEWA   | .#8         | WARK.                                        |         |  |
| O RRAE own      | - 2008.0013 | 985-2088C                                    |         |  |
| Canet           | . 25668     | IN6.1 FIGUR                                  |         |  |
| Operations      | · 6/8251 •  | WEREAU                                       |         |  |
|                 | 100225      | (ma.asi)                                     | 6.8.24  |  |
|                 | . 1688569   | maxeemaan                                    | 0000235 |  |
|                 |             | st.coast                                     |         |  |

(2)当公司管理员出现更换/离职等情况,您可以选择申请管理员,提交相关证明材料后由平台认证(1~3个工作日内审核完成),认证通过后您可以登录并成为公司管理员。

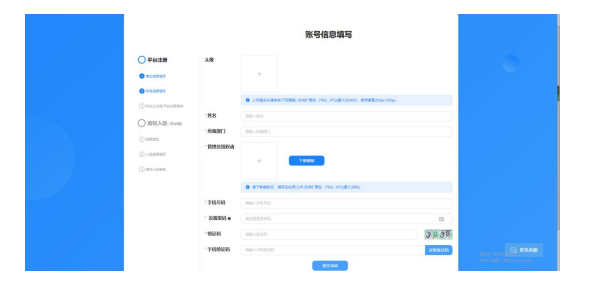

## 二、申请入驻到学校

尚未入驻的学校请点击"入驻学校",选择辽宁科技大学并点击"入驻"。(已入驻相应学校则可直接在"宣讲会"、 "双选会"、"云宣讲"模块中进行操作)

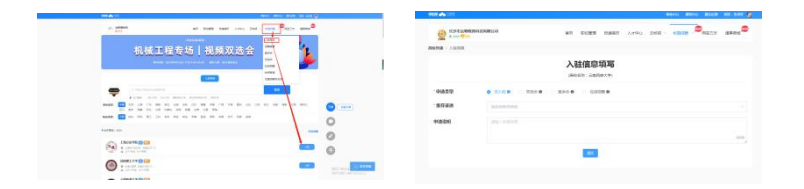

## 三、申请举办宣讲会(发布招聘信息或双选会)

(1) 申请宣讲会

在【校园招聘>宣讲会】申请宣讲会,填写信息并提交 后,学校将会在三个工作日内进行审核并进行电话联系确定 您的宣讲会场地以及时间,审核结果将会在微信公众号上以 及 PC 端进行推送通知,请留意!

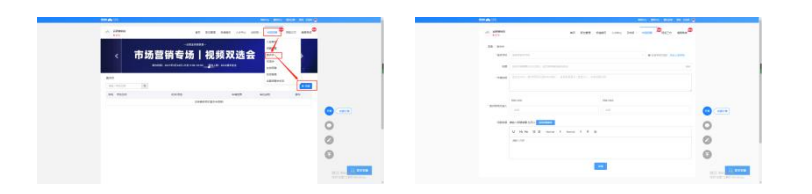

(2) 申请入驻/报名双选会

在【校园招聘>双选会】选择双选会"申请入驻"或"报 名",填写信息并提交后,学校将会在三个工作日内进行审 核,审核结果将会在微信公众号以及 PC 端上进行推送通知, 请留意!

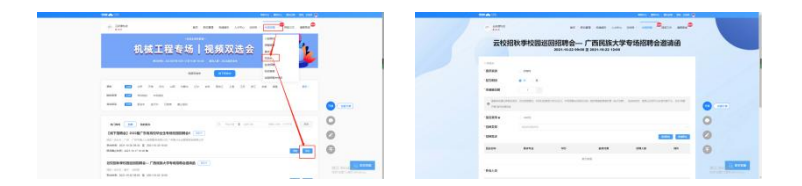

(3) 申请在线招聘

尚未入驻的学校请点击"入驻学校",选择相应学校并 点击"入驻"。(已入驻相应学校则可直接在"在线招聘" 模块中进行操作,可在该模块新增"招聘简章")

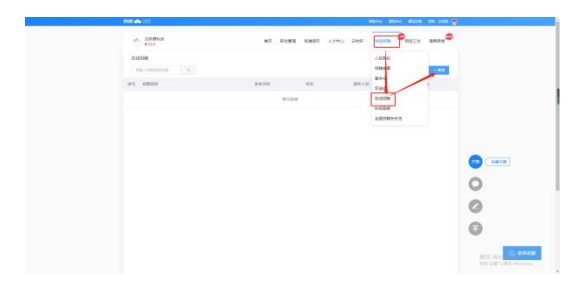

填写完成后点击"提交",学校将会在两个工作日内进行审核,审核结果将会在微信公众号以及 PC 端上进行推送通知,请留意!

| A AND        |           | 87 80 | EN BIRNS ALTER I | 100 - 1000 - <sup>20</sup> 10 |         |     |
|--------------|-----------|-------|------------------|-------------------------------|---------|-----|
| 0.952041 ==0 |           |       |                  |                               |         |     |
| 104742       | 10.071    |       |                  | - • control or                | TRANSFE |     |
| .0090        | 8.8298    |       |                  |                               |         |     |
| 1000000      |           |       |                  |                               |         |     |
| 12424        |           |       |                  |                               | AND AND |     |
| 200Ab        | 8459      | 9.8   | Rent             | 528.4.8                       |         |     |
|              |           | . 10  |                  |                               |         |     |
| 94600        | 496-31100 |       |                  |                               | 0       | 2   |
|              |           |       |                  |                               |         |     |
| 104250       | -         |       |                  |                               |         | 9   |
|              |           |       | - 2              |                               | 6       | Э   |
|              |           |       |                  |                               |         | · · |

### 四、填写入校招聘工作人员信息

请扫描下方二维码填写贵单位入校开展招聘工作的人 员信息,在宣讲开始前1个工作日将有志愿者与您联系,请 保持通信方式畅通。

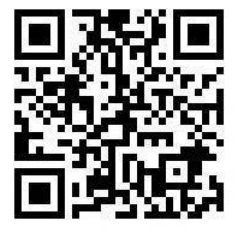

感谢您选聘我校毕业生!

咨询电话: 0412-5929055

0412-5929095

# 辽宁科技大学招生就业处

## 2023年9月